生徒のためのお役立ちアプリ 確認したいことが、 スマホッタブレットでいつでもチェックできる!

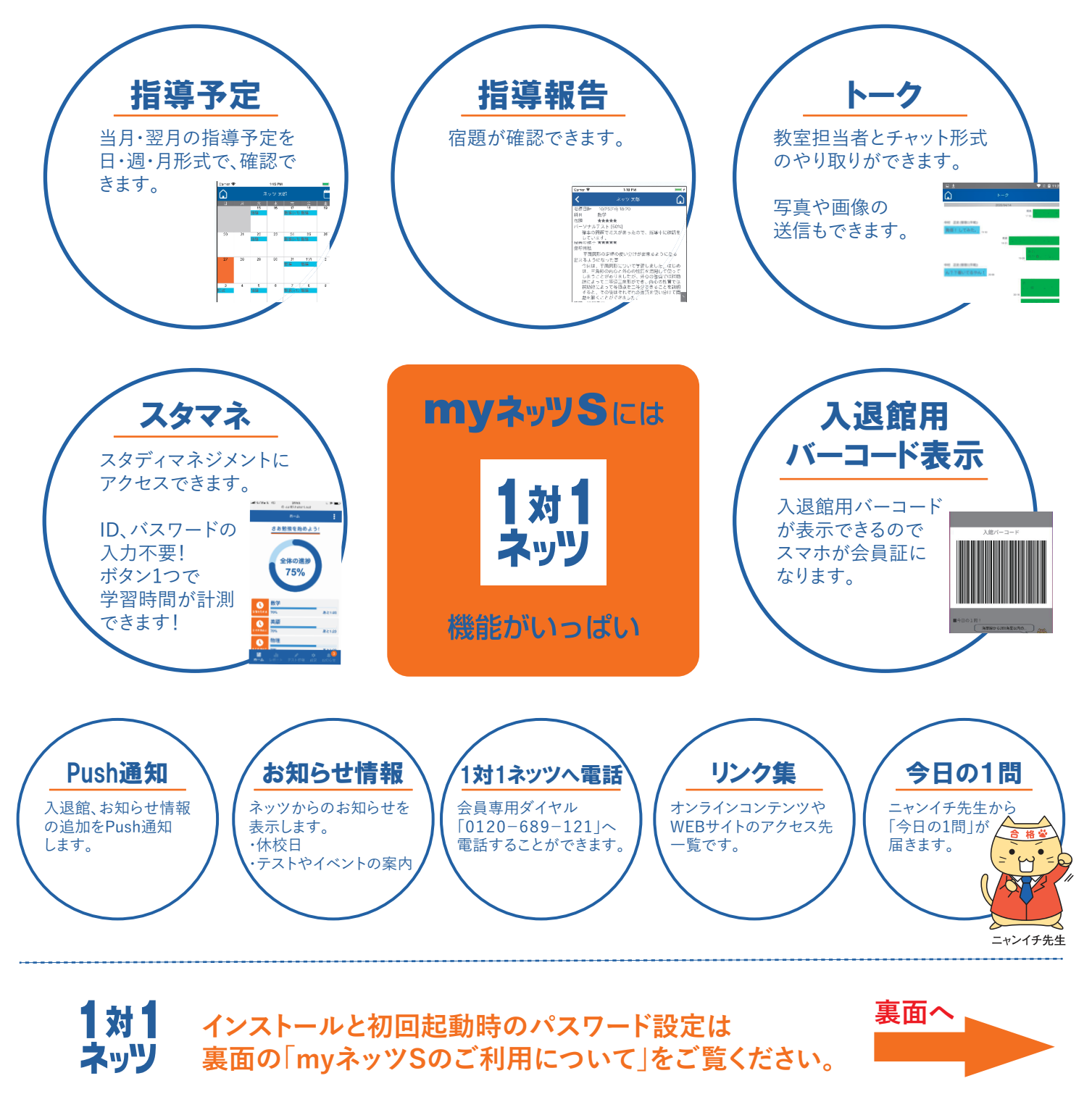

・「myネッツS」のすべてのコンテンツは、ネッツ会員の方だけがご利用いただけます。

・「myネッツS」のインストール、およびご利用に際して、代金・会費・情報料など一切費用は発生しません。(インターネット通信料は別途必要です)

## 生徒用アプリmyネッツSのご利用までの流れ

## 1.保護者用アプリでの設定

①アプリを起動し、左上の横三本線メニューボタンを押してしてください。 メニューが表示されるので、『生徒アプリ管理』のアイコンを押してください。

②アプリログイン時のパスワード入力が必要になります。

③アプリの使用を開始したい生徒の名前を選択し、『許可する』ボタン を押してください。

④ポップアップでログイン用IDと仮パスワードが表示されると、登録されている メールアドレスに生徒用アプリのログイン用IDと仮パスワードが送信されます。 IDとパスワードをアプリを利用する本人にお伝えください。

## <u>2.アプリのインストール</u>

| 「myネッツS」アプリをインストールしてください。                                                                                                    |                                                             |
|----------------------------------------------------------------------------------------------------|-------------------------------------------------------------|
| ブラウザーにURLを入力、またはQRコードを読み込んでアクセス<br>                                                                                                    |                                                             |
| myネッツアプリ <u>https://www2.edu-netz.com/apps/</u>                                                                                                    |                                                             |
| Apple、Googleの公式ストアで「myネッツS」で検索 ※アイコンが目印                                                                                                    |                                                             |
| App Store     からダウンロード     Google Play     で手に入れよう     myネッツS                                                                                                |                                                             |
| アプリを開き、ログインIDとパスワードを入力しログイン実行してください。<br>ログイン後、パスワード設定の画面が開くので、設定したいパスワードを<br>2回入力してください。※保護者と同じパスワードは設定できません。<br>#Lいバスワード<br>環路のため、もう<br>**<br>カスキ、数字を<br>い。 | ▼ № № 1654 E 一度パスワードを入力してください。 組み合わせて 8 文字以上で入力して下さ バスワード設定 |

💎 🖹 🖻 18:16 Ō 生徒用アプリ管理 \*\*設定を変更する生徒をタップして下さい。\*\* ネッツ 太郎 使用許可: 🔳 初期パスワード: 機種: huawei p20 lite 最終ログイン日時: 04/24 16:51 ネッツ 花子 使用許可: 🗌 初期パスワード: 機種: 最終ログイン日時 ネッツ 花子 最終C ログインID: 123456 ネッ 使用許可: 🗌 許可する 初期パスワード: 最終ログイン日時: 最終 ■使用デバイス 処理結果 以下のアカウント情報を作成しました。 生徒アプリログイン時に以下の情報を入力して下 こい。 ログインID: 123456 パスワード: 01netz1 ок

ご不明な点がございましたら、会員専用ダイヤル(0120-689-121)までお問い合わせください。